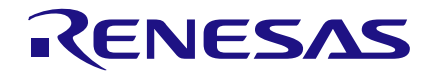

## Date: December 07, 2015

## Introduction

This app note explains how to reconfigure the SLG46531's registers via I2C. Specifically, it shows how to change the thresholds of the GreenPAK's analog comparators to adjust the measurement window.

It is important to note that after reconfiguring the register bits, the GreenPAK will only remain in that configuration while it remains powered on; if the GreenPAK is reset, it will revert back to its initially programmed settings.

### **Hardware Setup**

For this exercise, a Sparkfun Bus Pirate [1] was used to communicate with the GreenPAK via I2C. However, any I2C compatible microcontroller should work. Within the SLG46531, Pin 8 is the I2C macro-cell's clock signal (**SCL**) and Pin 9 is the I2C macro-cell's data signal (**SDA**). These pins, in addition to ground, must be connected to the Bus Pirate via the GreenPAK Universal Dev Board Expansion Connector pins, as shown in Figure 1. The Bus Pirate's VPU pin must also be connected to its +3V3 pin to connect its on-board pull-up resistors to +3.3V.

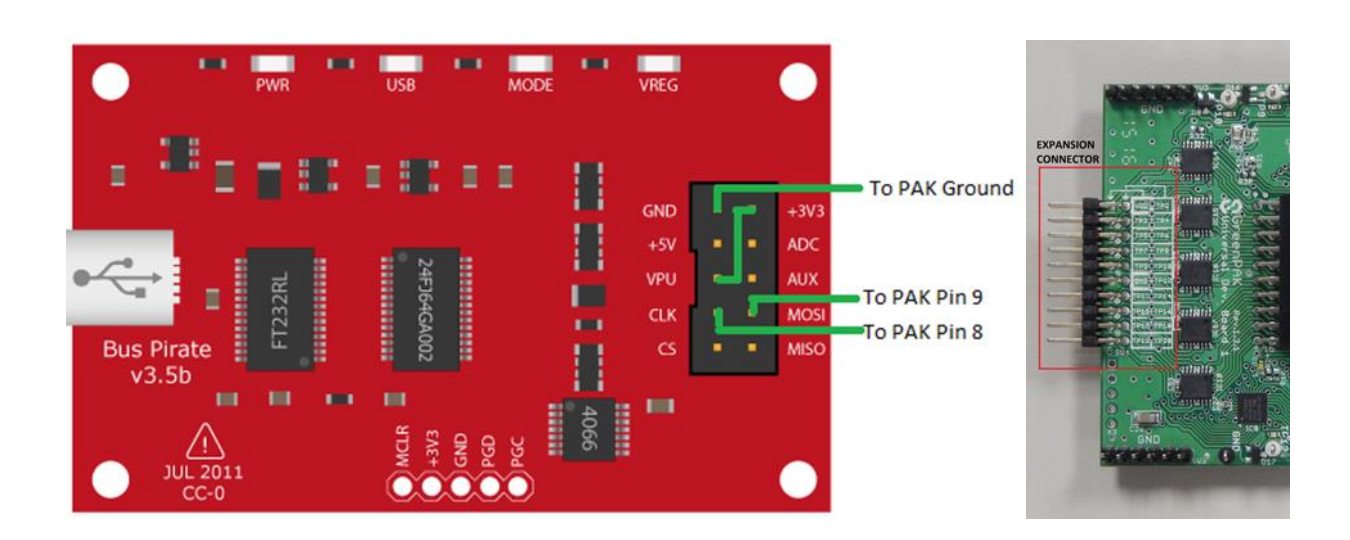

Figure 1. Bus Pirate to GreenPAK Connections

## RENESAS

### **GreenPAK Configuration**

The GreenPAK design shown in Figure 2(a) implements a simple analog window comparator. On the GreenPAK Universal Dev Board Expansion Connector, connect both Pin 6 and Pin 10 to a low input voltage (Vin) between 0-1.2V relative to the Universal Dev Board's ground pin.

In default configuration, Pin 3 will output high when Vin is greater than the ACMP0 reference voltage and below the ACMP1 reference voltage. In this example, if Vin is between 50mV and 500mV, Pin 3 will be high and its LED will be lit. If Vin is less than 50mV or greater than 500mV, Pin 3 will be low and its LED will be off.

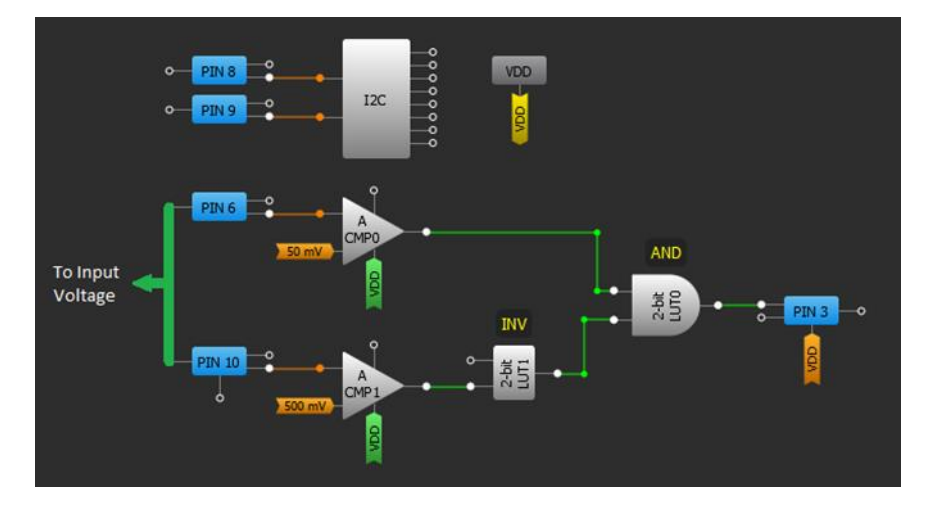

Figure 2(a). GreenPAK Block Diagram with Default Comparator References of 50mV and 500mV

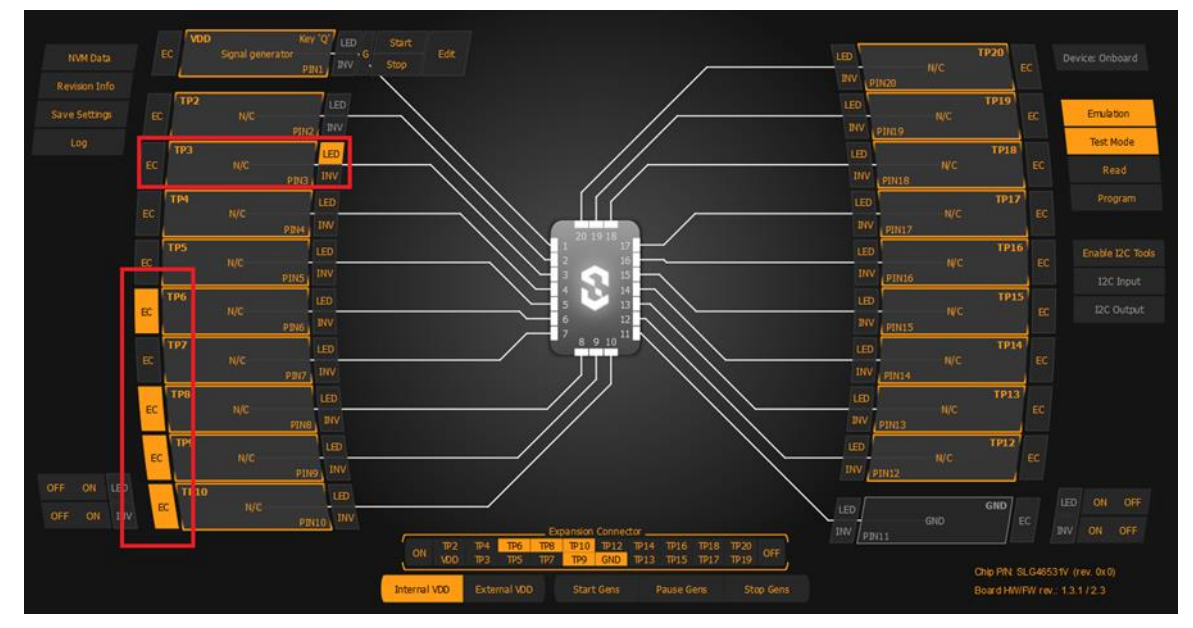

Figure 2(b). GreenPAK Emulator. Enable EC on Pins 6, 8, 9, & 10. Enable LED on Pin 3

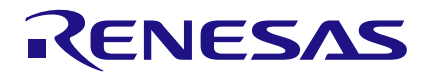

Figure 2(a) includes a screen cap of the GreenPAK's block diagram, as well as where to connect the external  $V_{in}$  signal. When emulating, be sure to enable the Expansion Connector (EC) on Pins 6, 8, 9, & 10. Also, enable LED on Pin 3 as shown in Figure 2(b).

## **Creating an I2C Command to Read and Write Register Bits**

We are now ready to start creating I2C commands to read and write the GreenPAK's register bits. Let's say that we want to increase the lower threshold from 50mV to **300mV**, so that our window comparator now outputs high only when  $V_{in}$  is between **300mV and 500mV**.

#### **Read Data at Byte Address**

Before writing any data to our byte address, we first want to find out the value it currently holds. The I2C write command writes a whole byte at a time, which means that if we aren't reconfiguring every single bit in the byte, we want to make sure that the unchanging bits are not overwritten.

Figure 3 shows the formula for writing a byte to the register, and is found on the SLG46531's Data Sheet in the I2C Communications section. The SLG46531 follows standard 400kHz I2C protocol.

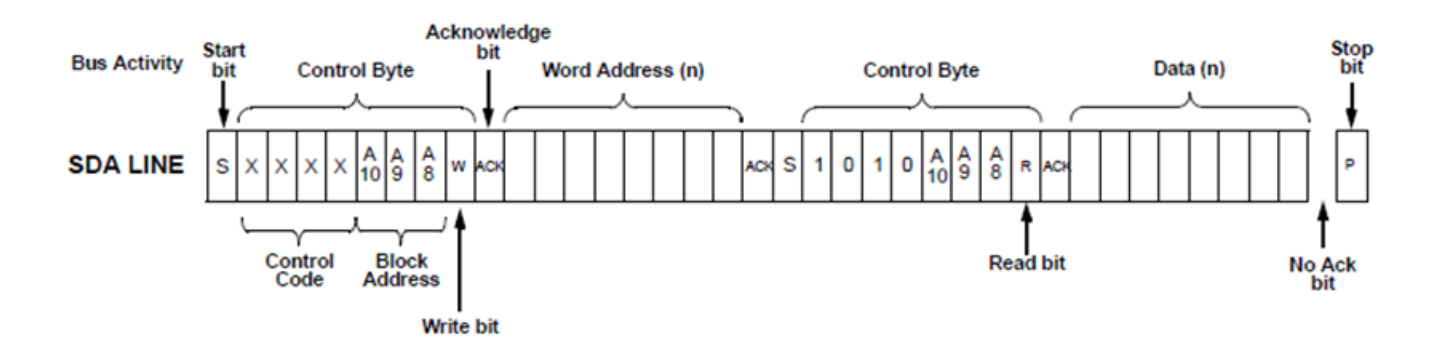

Figure 3. I2C Read Command Structure

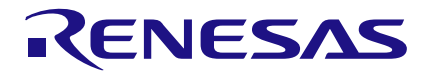

The I2C Read command begins with a start bit, followed by a control byte (write), word address byte, second start bit, and a second control byte (read). The control byte contains the following items:

• Control code: This is set within GreenPAK Designer by clicking on the I2C bus and selecting a Slave address as shown in Figure 5. Since the control code is 4 bits long, you can have up to 16 slaved GreenPAK's with distinct addresses. In this example, we will use the slave address  $7_d$ , or **0111.** 

• Block address: This selects the block within the register data that you wish to access. The SLG46531 has only one block with 256 bytes. The block's address is **000**.

• Write bit: This bit controls whether your master will read from the GreenPAK's register data (1) or write to the GreenPAK's register data (0).

| roperaes                                                                                                    | 12C                                   |           |
|----------------------------------------------------------------------------------------------------|---------------------------------------|-----------|
| Power control:                                                                                                    | Enable (PIN 8                         | = SCI 🗘   |
| IO Latching:                                                                                                    | Disable                               | \$        |
| Slave address,<br>dec:                                                                                                    | 7                                     | \$        |
| A second second s |                                       |           |
| Slave address,<br>bin:                                                                                                    | 0111                                  |           |
| Slave address,<br>bin:<br>I2C Outputs                                                                                                    | 0111<br>RAM Array Table               | ٦         |
| Slave address,<br>bin:<br>I2C Outputs                                                                                                    | 0111<br>RAM Array Table<br>Initial va | lue       |
| Slave address,<br>bin:<br>I2C Outputs<br>Virtual OUT0                                                                                                    | 0111<br>RAM Array Table<br>Initial va | lue       |
| Slave address,<br>bin:<br>I2C Outputs<br>Virtual OUT0<br>Virtual OUT1                                                                                                    | 0111<br>RAM Array Table<br>Initial va | llue      |
| Slave address,<br>bin:<br>I2C Outputs<br>Virtual OUT0<br>Virtual OUT1<br>Virtual OUT2                                                                                                    | 0111<br>RAM Array Table<br>Initial va | ilue<br>¢ |

**Figure 4. Slave Address** 

#### **Find Byte Address**

The SLG46531 has 2048 addressable register bits, as seen in the register definition appendix of its datasheet. In order to change the GreenPAK's operation after it has been programmed, we need to edit specific register bits, which will change its functionality.

of the Each SLG46531's four analog comparators has a 1-byte long section of the register to control their internal settings. The first 5 bits control the ACMP's reference voltage, the next 2 bits determine whether there is an input divider, and the last bit determines whether or not a low pass filter is connected for low bandwidth uses. Figure 5 is SLG46531 taken from the datasheet's register definition index. It shows the addresses for the ACMP0 register control bits and whether they can be read or written via I2C.

As you can see, the bits we are interested in are **reg<1631:1624>**. Before we can read those eight bits, we need to find their byte's address in hexadecimal notation. Use the following process:

1. Find the lowest bit address in the byte. In this case it is address **1624**.

2. Divide the bit address by 8 to find its byte address. In this case,  $1624/8 = 203_d$ .

3. Convert the byte address to Hexadecimal. In this case,  $203_d = \mathbf{0xCB}$ .

4. Now we know that the word address of the byte we are interested in **0xCB**, which includes the 8 bits from reg<1631:1624>.

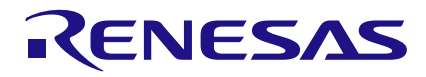

| ACMP0          |                                             |                                                                                                    | I2C Read | I2C Write |
|----------------|---------------------------------------------|----------------------------------------------------------------------------------------------------|----------|-----------|
| reg<1628:1624> | ACMP0-INVoltageSelect:                      | 00000: 50 mV     00001: 100 mV       00010: 150 mV     00011: 200 mV       00100: 250 mV     00101: 300 mV       00110: 350 mV     00101: 300 mV       00100: 450 mV     01001: 500 mV       01000: 450 mV     01001: 500 mV       01100: 550 mV     01011: 600 mV       01100: 650 mV     01011: 700 mV       01101: 750 mV     01111: 800 mV       01000: 850 mV     10001: 900 mV       10000: 850 mV     10011: 1 V       10010: 950 mV     10011: 1.1 V       10100: 1.05 V     10111: 1.2 V       11000: VDD/3     11001: VDD/4       11010: EXT_VREF(PIN12)     11011: EXT_VREF(PIN7) | Valid    | Valid     |
| reg<1630:1629> | ACMP0PositiveInputDivider                   | 00: 1.0X<br>01: 0.5X<br>10: 0.33X<br>11: 0.25X                                                                                                    | Valid    | Valid     |
| reg<1631>      | ACMP0 Low Bandwidth (MAX: 1MHz) En-<br>able | 0: OFF<br>1:ON                                                                                                    | Valid    | Valid     |

Figure 5. ACMP0 Register Control Bits from SLG46531 Datasheet

Now that we know that process, we can calculate the rest of the ACMP register byte locations:

# 4.1.2 Construct I2C Read Command

We used a program called Terminal v1.91b [2] to send I2C commands to our GreenPAK. (Mac users can use ZTerm [3].)

| Comparator | Register Bit Addresses | Byte Address<br>(Decimal) | Byte Address<br>(Hex) |  |  |
|------------|------------------------|---------------------------|-----------------------|--|--|
| ACMP0      | reg<1631:1624>         | 203                       | 0xCB                  |  |  |
| ACMP1      | reg<1639:1632>         | 204                       | 0xCC                  |  |  |
| ACMP2      | reg<1647:1640>         | 205                       | 0xCD                  |  |  |
| ACMP3      | reg<1655:1648>         | 206                       | 0xCE                  |  |  |

#### Table 1. ACMP register byte locations

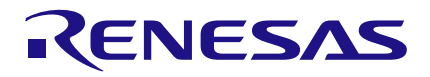

Once you have the hardware connected properly as outlined in Section 2.0, update your Terminal settings to those shown in Figure 6, then click "Connect" in the top left corner. The COM Port may be different than the one shown in Figure 6.

Once connected, you need to select your protocol and speed settings through text commands. In the lowest grey box, type the below commands, each followed by the **Enter** key:

**m** – This will pull up the menu system.

**4** – This will select I2C from the available options.

**4** – This will set the speed to  $\sim$ 400kHz.

You should now see a prompt in the center dialog box that says "I2C>". Next, we need to enable the power supplies and pull-up resistors.

In the same box, type:

**WP** – (They must both be capitalized.)

A message should appear in the middle dialog box that says:

WP

- Power supplies ON
- Pull-up resistors ON

You can now send your I2C Read command. In Terminal, a start bit is designated by a left bracket "[" and a stop bit is designated by a right bracket "]".

Additionally, in Terminal a Read command must end with " $\mathbf{r}$ ". Therefore, the command we want to send to read the bits located at reg<1631:1624> is:

#### [0x70 0xCB [0x71 r

Figure 7 shows the output: The last line says "READ: 0x00", which means that initially all 8 of the bits from reg<1631:1624> are low, which is to be expected.

| 🦼 Terminal v1.91b - 2014011                              | 08 - by Br@y++                                                                                                    | <b>— —</b> X                                             |
|----------------------------------------------------------|----------------------------------------------------------------------------------------------------|----------------------------------------------------------|
| Connect COM Port   BeScan COM4 ▼   Help COMs   Quit COMs | Baud rate     Data bits     Parity     Stop bits     Handsha       C 600     C 14400     C 57600     C 5     G none     G 1     C none       C 2400     C 28800     C 128000     C 128000     C 7     G even     C 1.5     C X0NN       C 4800     C 38400     C 256000     G wark     C space     C 2     C NSF       G 9600     C 56000     C custom     F 8     C space     C 2     F S | king<br>/CTS<br>/XOFF<br>/CTS+XON/XOFF<br>on TX □ invert |
| Settings                                                 |                                                                                                    |                                                          |
| Set font Auto Dis/Connec                                 | t Time Stream log custom BR Rx Clear ASCII table Scripting [<br>CR=LF Stay on Top 115200 1 ♀ Graph Remote ]                                                                                                    | CTS CD<br>DSR RI                                         |
| Receive                                                  | Reset Cnt   13 ♀ Cnt = 210 C HEX LogDateStamp<br>Cht = 210 ASCII StartLog StopLog Req/Resp                                                                                                    | □ Dec □ Bin<br>□ Hex                                     |

#### **Figure 6. Terminal Settings**

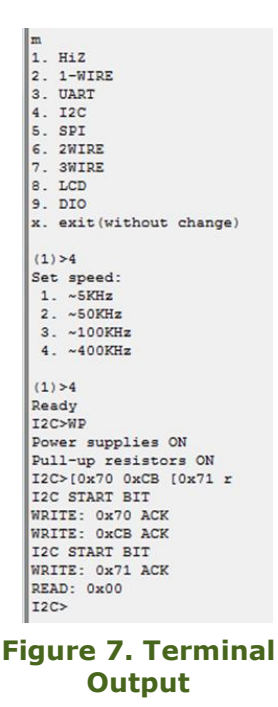

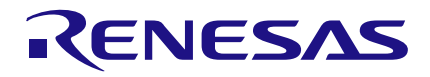

## Mask Data

In this case, we don't actually need to mask the data we obtained by using our Read command because every bit within byte 0xCB was set low. However, if any bits that we do not intend to change happen to be set high, we would need to use a mask. Since we will only be changing the bits in reg<1628:1624>, we want the bits in reg<1631:1629> to stay the same. We can achieve this by a simple bitwise AND: This masked data will now be bitwise OR'd with the bits that we desire to write to reg<1628:1624>.

In our case, after masking our current data we have 0000 0000. After referencing Figure 5, we find that to create an ACMP0-INVoltageSelect of **300mV**, we need reg<1628:1624> to be **00101**. Performing a bitwise OR on these two bytes produces:

|               | Example where a mask <b>is not</b><br>necessary |   |   |   |   |   |   | Exa | ample | e whe | ere a | mask | is ne | ecessa | ary |   |
|---------------|-------------------------------------------------|---|---|---|---|---|---|-----|-------|-------|-------|------|-------|--------|-----|---|
| Data          | 0 0 0 0 0 0 0 0                                 |   |   |   |   | 1 | 0 | 1   | 0     | 1     | 1     | 1    | 0     |        |     |   |
| Mask          | 1                                               | 1 | 1 | 0 | 0 | 0 | 0 | 0   | 1     | 1     | 1     | 0    | 0     | 0      | 0   | 0 |
| AND<br>Result | 0                                               | 0 | 0 | 0 | 0 | 0 | 0 | 0   | 1     | 0     | 1     | 0    | 0     | 0      | 0   | 0 |

#### Table 2. Mask Examples

| 0000 0000      | Ι  | 0 0101          | = | 0000<br>0101 | = | 0x05 |
|----------------|----|-----------------|---|--------------|---|------|
| masked<br>data | OR | desired<br>data | = | result       |   |      |

**Table 3. Bitwise operation OR** 

## RENESAS

## 4.3 Write Data to Byte Address

We are now ready to construct our I2C Write command. Figure 8 shows the formula for writing a byte to the register, and is found on the SLG46531's Data Sheet in the I2C Communications section.

Once you type that command into the Terminal dialog box and hit **Enter**, the register bits will be rewritten to reflect the new value. Once again, it is important to remember that they will only operate in this configuration while the GreenPAK is powered on; if the GreenPAK is powered down and restarted, it will revert back to its initially programmed settings.

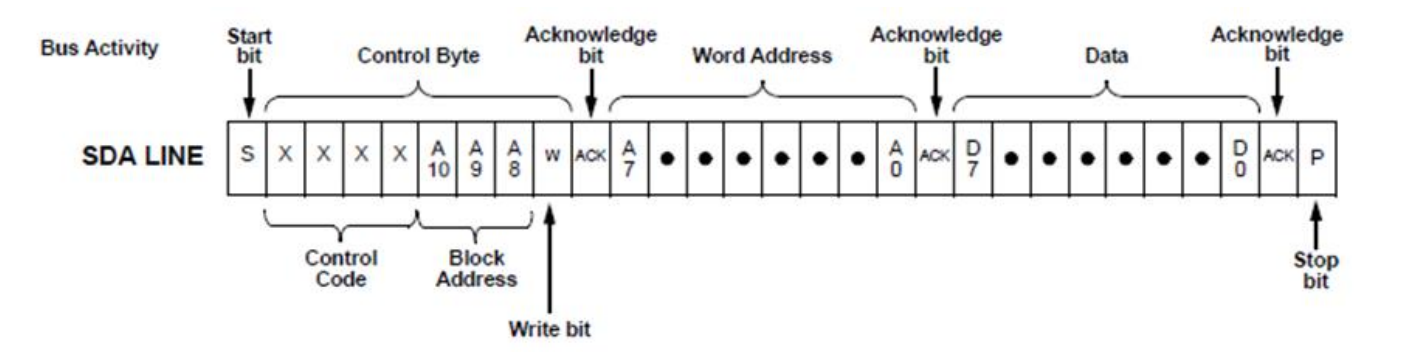

Figure 8. I2C formula for writing a byte to register

The Write command is simpler than the Read command. It only contains a start bit, control byte, word address, data byte, and stop bit. Looking at the components of this command individually, we have these values:

- Start bit = [
- Control Code = **0111**
- Block Address = **000**
- Write Bit = **0**
- Word Address =  $203_d = \mathbf{0xCB}$
- Data = **0x05**
- Stop bit = ]

After compiling these pieces together, our Write command is:

#### [0x70 0xCB 0x05]

To test the new comparator settings, connect a power supply to the GreenPAK Universal Development Board's Expansion Connector at Pin 6 or Pin 10 (which should be connected together). Then adjust the power supply voltage from 0V up to 1.2V, while watching the LED on Pin 3. The Pin 3 LED should now be lit only when V<sub>in</sub> is between 300mV and 500mV. It is simple enough to also change the upper level of the window comparator. In section 4.1.1 we found that the byte address for ACMP1's register controls is 0xCC. If we wish to make the threshold of ACMP1 become **1V** (where reg<1628:1624> = 10011), our Write command would be this:

#### [0x70 0xCC 0x13]

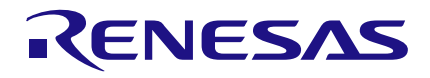

## Conclusion

The techniques described in this application note can be used to alter many of the 2048 register bits in the SLG46531. This makes the GreenPAK a much more versatile IC when used in combination with an I2C capable microcontroller. When using I2C to alter register bits, it is important to remember that the GreenPAK will only operate in the new configuration while the GreenPAK is powered on; if the GreenPAK is powered down and restarted, it will revert back to its original register settings.

#### IMPORTANT NOTICE AND DISCLAIMER

RENESAS ELECTRONICS CORPORATION AND ITS SUBSIDIARIES ("RENESAS") PROVIDES TECHNICAL SPECIFICATIONS AND RELIABILITY DATA (INCLUDING DATASHEETS), DESIGN RESOURCES (INCLUDING REFERENCE DESIGNS), APPLICATION OR OTHER DESIGN ADVICE, WEB TOOLS, SAFETY INFORMATION, AND OTHER RESOURCES "AS IS" AND WITH ALL FAULTS, AND DISCLAIMS ALL WARRANTIES, EXPRESS OR IMPLIED, INCLUDING, WITHOUT LIMITATION, ANY IMPLIED WARRANTIES OF MERCHANTABILITY, FITNESS FOR A PARTICULAR PURPOSE, OR NON-INFRINGEMENT OF THIRD-PARTY INTELLECTUAL PROPERTY RIGHTS.

These resources are intended for developers who are designing with Renesas products. You are solely responsible for (1) selecting the appropriate products for your application, (2) designing, validating, and testing your application, and (3) ensuring your application meets applicable standards, and any other safety, security, or other requirements. These resources are subject to change without notice. Renesas grants you permission to use these resources only to develop an application that uses Renesas products. Other reproduction or use of these resources is strictly prohibited. No license is granted to any other Renesas intellectual property or to any third-party intellectual property. Renesas disclaims responsibility for, and you will fully indemnify Renesas and its representatives against, any claims, damages, costs, losses, or liabilities arising from your use of these resources. Renesas' products are provided only subject to Renesas' Terms and Conditions of Sale or other applicable terms agreed to in writing. No use of any Renesas resources expands or otherwise alters any applicable warranties or warranty disclaimers for these products.

(Disclaimer Rev.1.01)

#### **Corporate Headquarters**

TOYOSU FORESIA, 3-2-24 Toyosu, Koto-ku, Tokyo 135-0061, Japan www.renesas.com

#### Trademarks

Renesas and the Renesas logo are trademarks of Renesas Electronics Corporation. All trademarks and registered trademarks are the property of their respective owners.

#### **Contact Information**

For further information on a product, technology, the most up-to-date version of a document, or your nearest sales office, please visit <u>www.renesas.com/contact-us/</u>.